## Banner 9 Min/Max Hours

This document will cover setting a student's minimum/maximum hours on SZASOMH in Banner 9.

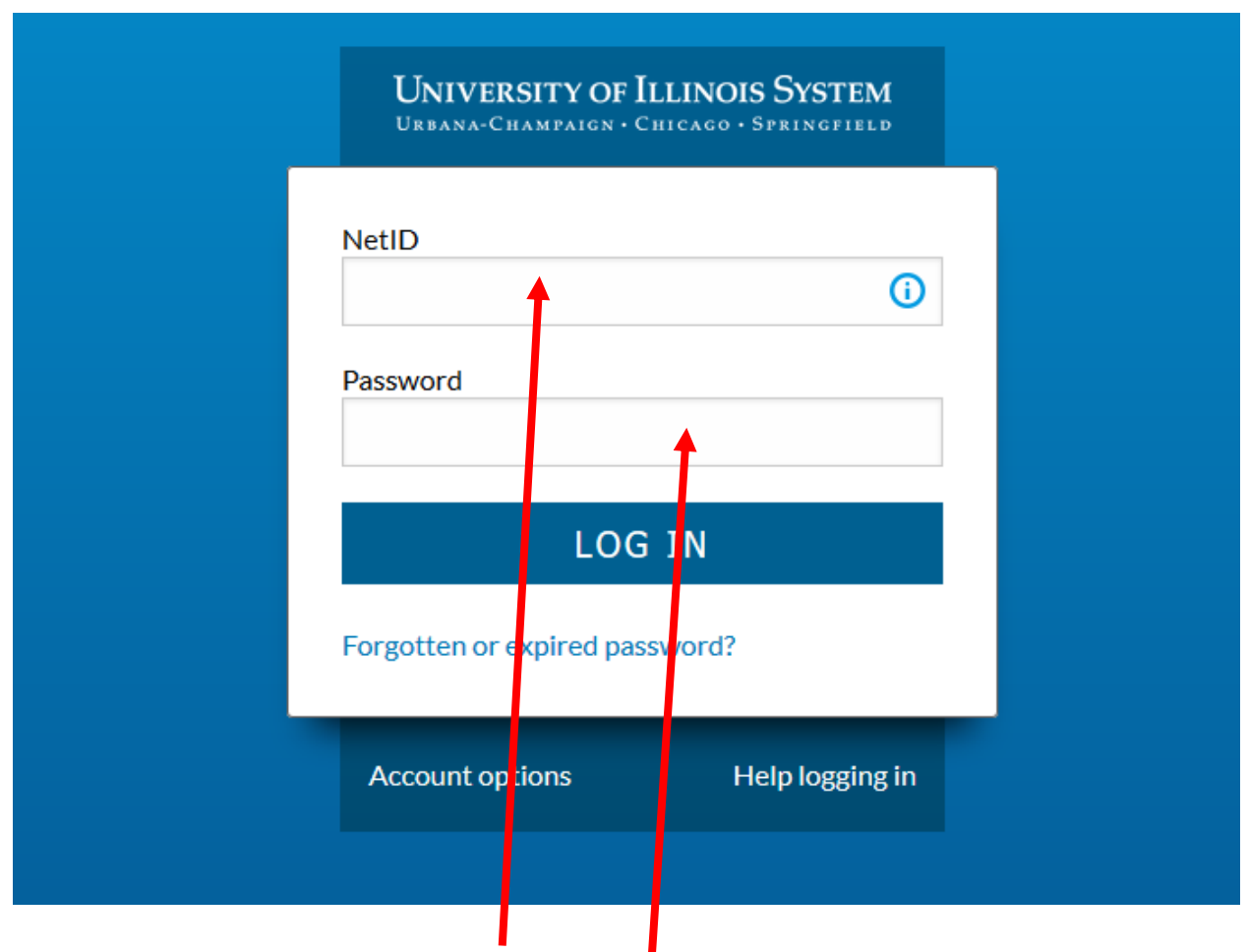

1. Log into Banner by entering in your NetID and Password:

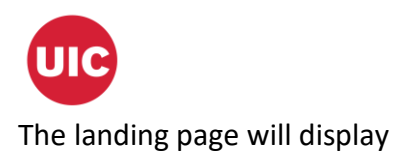

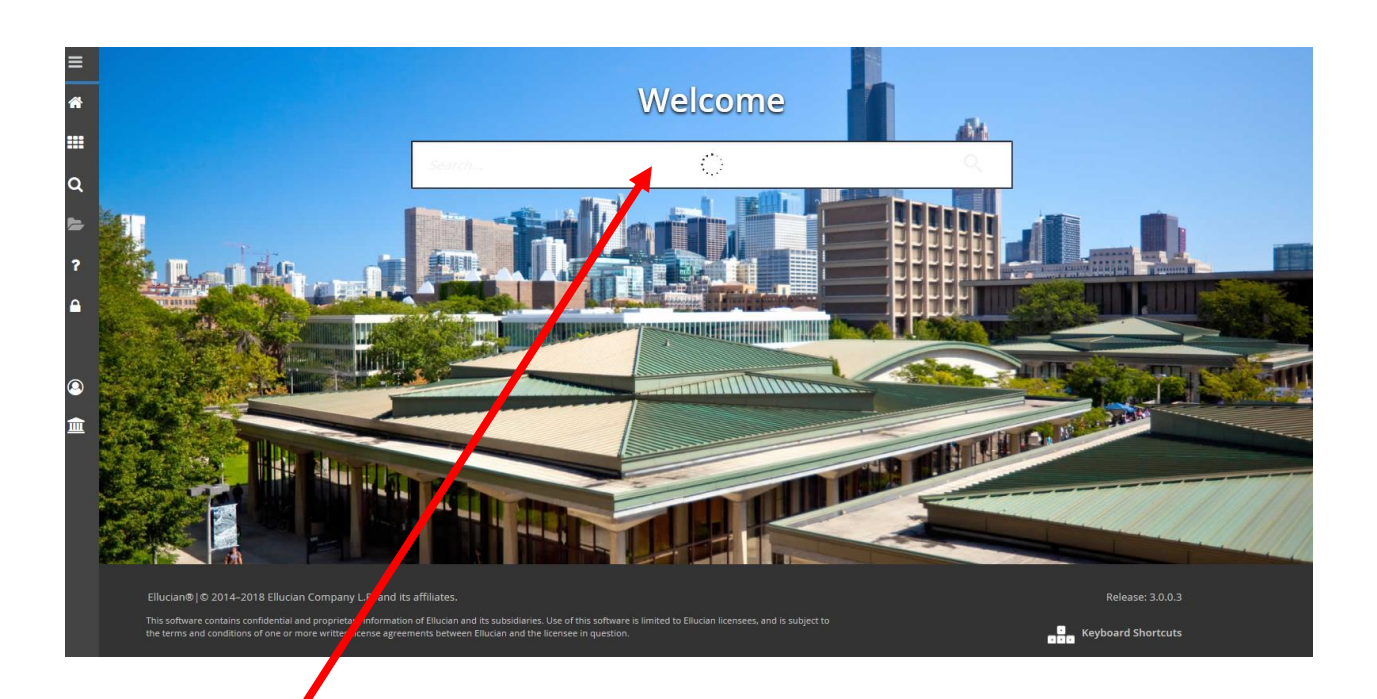

2. Enter SZASOMH in the Search box under Welcome.

| ACADEMIC STATUS       |                  |                   |                | 🛱 Insert 📑 Delete 🌆 Copy 🏹 Filter |
|-----------------------|------------------|-------------------|----------------|-----------------------------------|
| New Term 220188       | From Term 220188 |                   | To Term 999999 |                                   |
|                       |                  |                   |                |                                   |
| Academic Term         |                  | Academic Standing |                |                                   |
| Academic Status       |                  | Academic Standing |                |                                   |
|                       |                  | Override          |                |                                   |
| MINIMUM/MAXIMUM HOURS |                  |                   |                | 🖬 Insert 🔲 Delete 🍯 Copy 📉 Filte  |
|                       |                  |                   | Source         |                                   |
| Term                  | Minimum Hours    |                   |                |                                   |
| Status                | Maximum Heat     |                   |                |                                   |
|                       |                  |                   |                |                                   |
|                       |                  |                   |                |                                   |
| ⊼   ≚                 |                  |                   |                | SAVE                              |

2. Click in the Minimum or Maximum Hours Field, Enter the number of hours and click Save

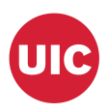

|                      | Override             |                                   |
|----------------------|----------------------|-----------------------------------|
| MINIMUMMAXIMUM HOURS |                      | 🖁 Insert 🛢 Delete 📲 Copy 🖣 Filter |
|                      |                      | Source                            |
| Term 220188          | Minimum Hours        |                                   |
| Status EL            | Maximum Hours 21.000 | USER                              |

3. The hours will be saved.